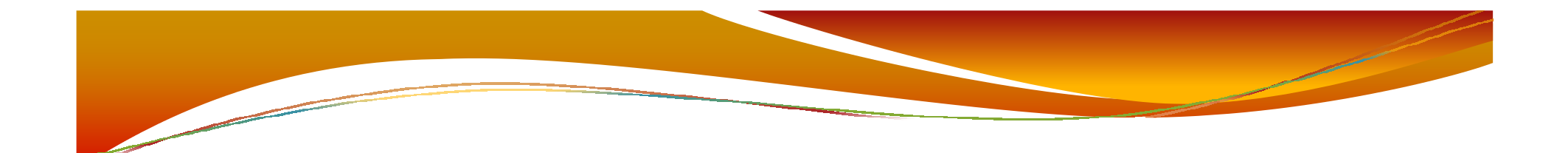

### คู่มือการใช้งาน ระบบรายงานผลและติดตามผลการดำเนินงาน ตามแผนปฏิบัติการป้องกันการทุจริตขององค์กรปกครองส่วนท้องถิ่น

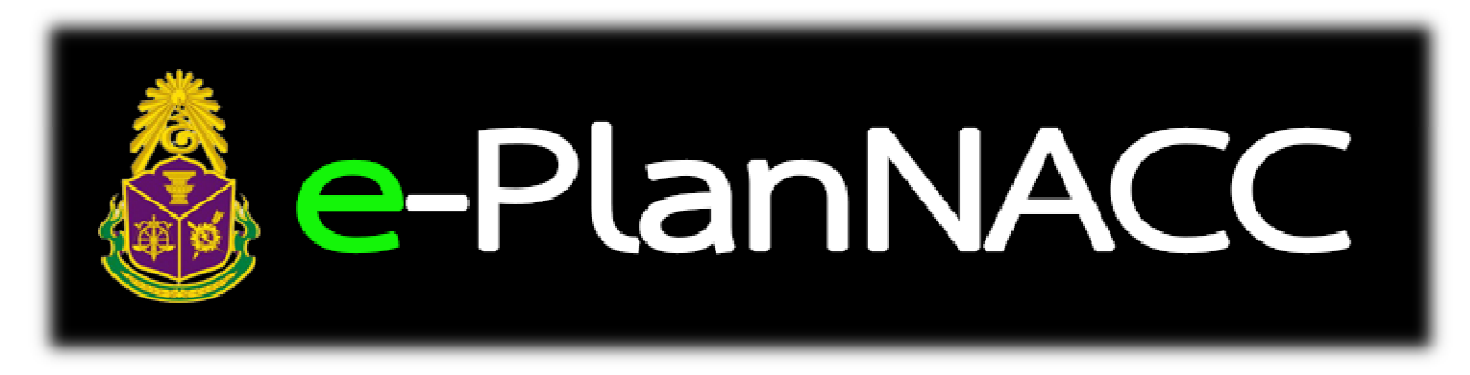

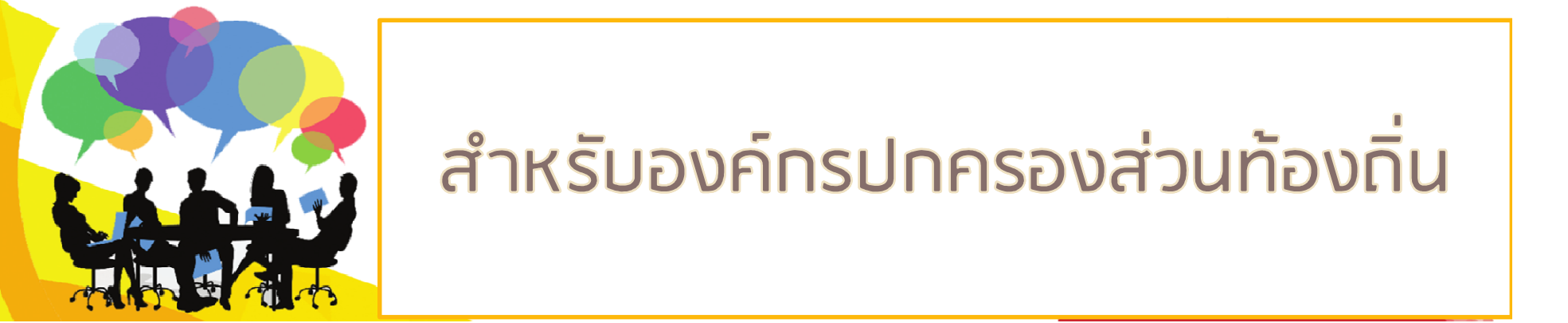

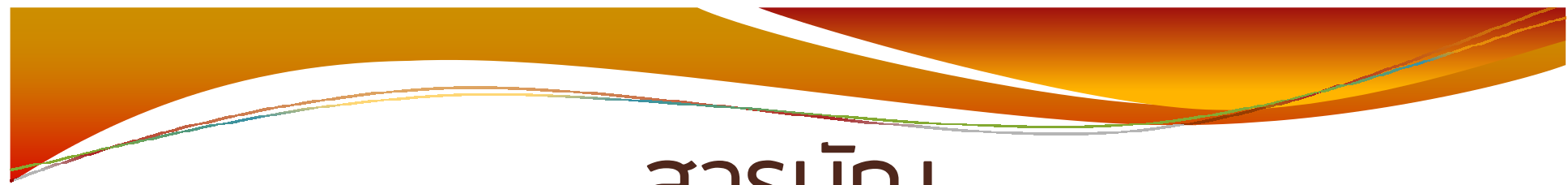

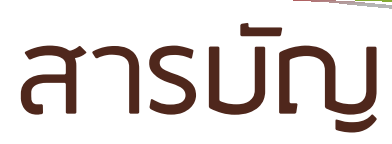

-

|                                                                           | หน้า |
|---------------------------------------------------------------------------|------|
| <ul> <li>1. การเข้าสู่ระบบ</li> </ul>                                     | 3    |
| <ul> <li>2. การบันทึกข้อมูลเบื้องต้น</li> </ul>                           | 5    |
| <ul> <li>มันทึกรายละเอียดโครงการ/กิจกรรม/มาตรการ/แนวปฏิบัติงาน</li> </ul> | 9    |
| <ul> <li>4. การบันทึกรายงานผลการดำเนินงาน</li> </ul>                      | 11   |
| <ul> <li>5. การแสดงผลรายงานโครงการทั้งหมด</li> </ul>                      | 17   |
| <ul> <li>6. การตรวจสอบผลประเมิน</li> </ul>                                | 18   |
| • 7. การออกรายงาน                                                         | 20   |
| <ol> <li>การแก้ไขข้อมูลเมื้องต้นและการออกจากระบบ</li> </ol>               | 25   |

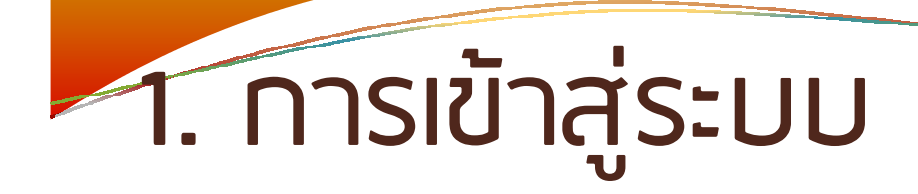

1.1 ไปที่เว็บไซต์สำนักงาน ป.ป.ช. (<u>www.nacc.go.th</u>) 1.2 ด้านซ้ายมือคลิกที่แผ่นป้าย E-PlanNACC

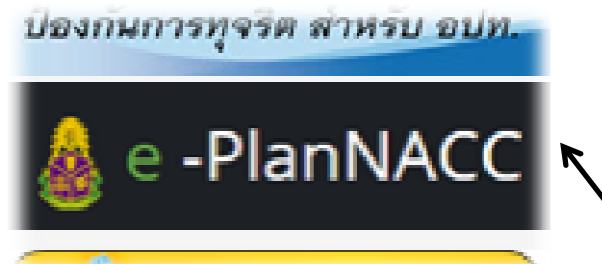

1.3 คลิกที่ปุ่มเพื่อเข้าสู่ระบบ

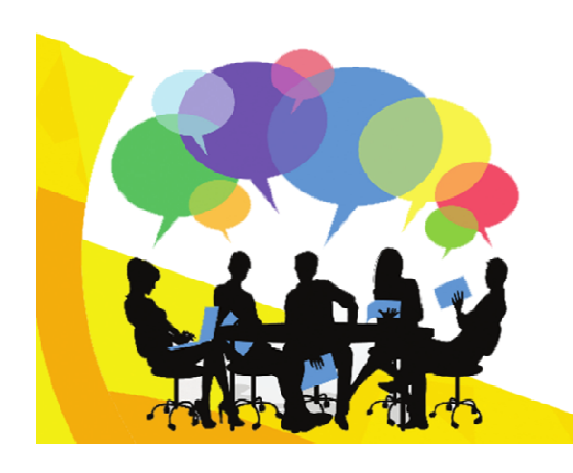

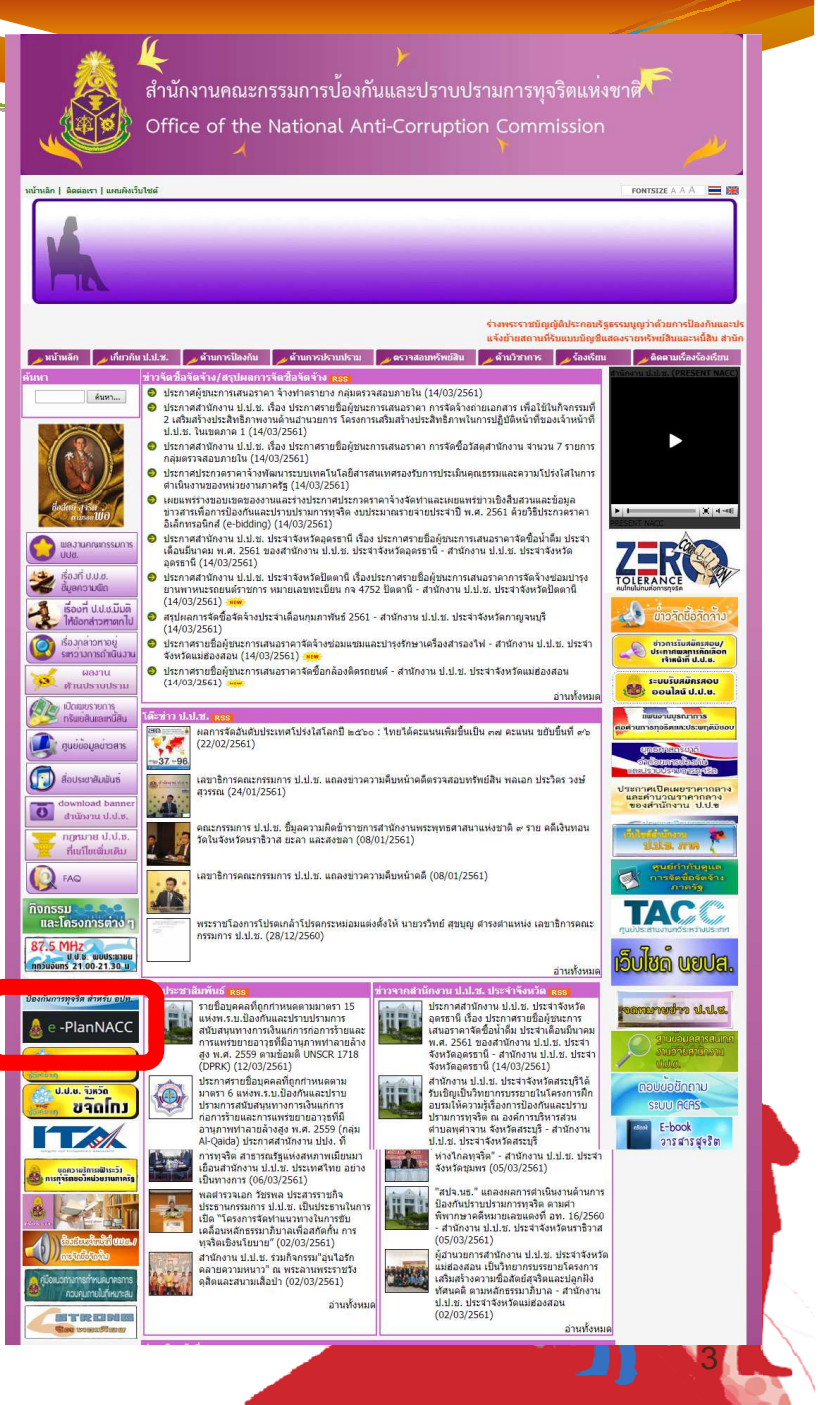

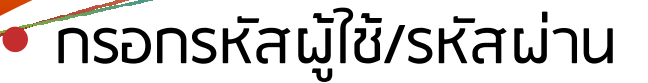

#### >การ Login เข้าสู่ระบบครั้งแรก ผู้ใช้งานเพียงกรอก username และกถปุ่ม <a>דוו</a>

#### >กรณีเข้าสู่ระบบเป็นครั้งแรกไม่ต้องกรอกรหัสผ่าน ระบบจะให้ กำหนดรหัสผ่านในขั้นตอนต่อไป

| <b></b>       |   |  |
|---------------|---|--|
| Username      | 4 |  |
| Password      |   |  |
| <b>∢</b> Logi | n |  |

# 2.การบันทึกข้อมูลเบื้องต้น

ระบบทำหนดให้ทรอทข้อมูลเบื้องต้น ดังนี้

- 2.1 ข้อมูลที่ตั้ง
  - 🛯 จังหวัด
  - 🗆 อำเภอ
  - 🗅 ประเภท อปท.
  - 🗆 ขนาด
  - 🛯 ชื่อ อปท.
  - 🗅 ที่ทำการ

เมื่อกรอกครบทุกช่องแล้วกดปุ่ม 🛹 🚥 เพื่อทำการบันทึกข้อมูล

| 🖗 ข้อมูลที่ตั้ง | 🛓 จังบุลทั้งที่และสู่บริหาร | 🆀 จ้อมูลผู้ประว | erueru.         |  |
|-----------------|-----------------------------|-----------------|-----------------|--|
|                 |                             | จังหวัด         | กรุณาเสือก      |  |
|                 |                             | ອຳເກອ           | กรุฒาเสือก      |  |
|                 |                             | ประเภท อปท.     | กรุณาเสือก      |  |
|                 |                             | จนาด            | กรุณาเสือก      |  |
|                 |                             | ชื่อ อปท.       | กรุณาเสือก      |  |
|                 |                             | ที่ตั้งที่ทำการ | ที่ตั้งที่ทำการ |  |
|                 |                             |                 |                 |  |
|                 |                             |                 | _               |  |

2.2 ข้อมูลพื้นที่และผู้บริหาร
ขนาดพื้นที่ให้บริการ
ประชากรในเขตพื้นที่
รายได้ไม่รวมเงินอุดหนุน
รายได้จากเงินอุดหนุน
ชื่อผู้บริหารท้องถิ่น
ชื่อปลัดองค์กรปกครอง ส่วนท้องถิ่น

เมื่อกรอกครบทุกช่องแล้วกดปุ่ม 🗸 🗯 เพื่อทำการบันทึกข้อมูล

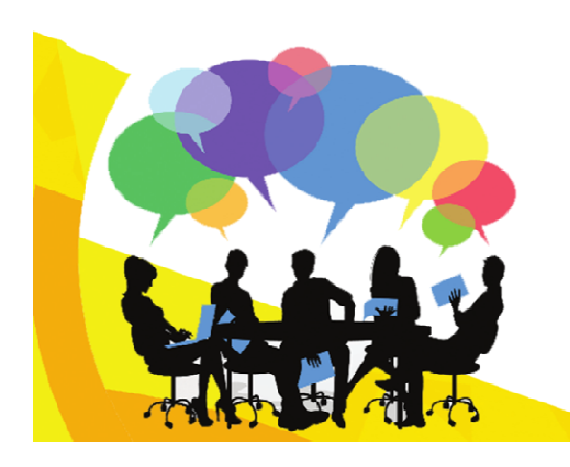

| ข้อมูลพื้เ      | <b>นฐาน</b> » ลงทะเบียนช่   | ้อมูลพื้นฐานองด      | ล์กรปกครองส่วนท้องถิ่น |
|-----------------|-----------------------------|----------------------|------------------------|
| 💡 จ้อมูลที่ตั้ง | 🛓 ข้อมูลพื้นที่และลู้บริหาร | 💄 ข้อมูลผู้ประ       | 211411                 |
|                 | ขนาดพื้นที่ใ                | ห้บริการ 1 ตร.กม.    | Text Field             |
|                 | ประชาก                      | รในเขตพื้นที่ : คน   | Text Field             |
|                 | รายได้                      | ไม่รวมเงินอุคหนุน    | Text Field             |
|                 | รายได้จาก                   | เงินอุคหนุน : บาท    | Text Field             |
|                 | ชื่อผู้บริหารท              | ก้องสิ่น (ชื่อ-ลกุล) | Text Field             |
|                 | ชื่อปลัดองค์กรปกตรองส่วนท่  | ก้องสิ่น (ชื่อ-ลกุล) | Text Field             |
|                 |                             |                      |                        |
|                 |                             |                      | 🗸 บันทึก               |
|                 |                             |                      |                        |

2.3 ข้อมูลผู้ประสานงาน

- 🗖 ชื่อ สกุล
- 🛯 ตำแหน่ง
- 🛯 สังทัด
- 🛯 โทรศัพท์
- 🗖 โทรศัพท์เคลื่อนที่
- 🗆 โทรสาร
- 🗖 อีเมล
- 🛯 เว็บไซต์ ของ อปท.
- 🗆 รหัสผ่าน
- ในขั้นตอนนี้ระบบทำหนดให้ตั้ง รหัสผ่าน (Password) สำหรับ การเข้าใช้ระบบในครั้งต่อๆ ไป

เมื่อกรอกครบทุกช่องแล้วกดปุ่ม เพื่อทำการมันทึกข้อมูล

| ข้อมูลที่ตั้ง | 🌲 ข้อมูลพื้นที่และผู้บริหาร   | 🚔 ข้อมูลผู้ประสานงาน |
|---------------|-------------------------------|----------------------|
|               | ชื่อ - สกุล                   | Text Field           |
|               | ตำแหน่ง                       | Text Field           |
|               | สังกัด (ฝ่าย/กลุ่ม/กอง/สำนัก) | Text Field           |
|               | โทรศัพท์                      | Text Field           |
|               | โทรศัพท์เคลื่อนที่            | Text Field           |
|               | โทรสาร                        | Text Field           |
|               | อีเมล                         | Text Field           |
|               | เว็บไซต์ อปท                  | Text Field           |
|               | รหัสผ่าน                      | Text Field           |
|               |                               |                      |
|               |                               | 🗸 บันทึก             |
|               |                               |                      |
|               |                               |                      |

ามื่อบันทึกข้อมูลเบื้องต้นเสร็จแล้วระบบจะแสดงหน้าจอ "ข้อมูลโดยสรุป" สรุปการรายงานผลการดำเนินการโครงการขององค์กรปกครองส่วนท้องถิ่น

 ผู้ใช้งานเลือกปีที่ต้องการ ระบบจะแสดงข้อมูลโดยสรุปในรูปแบบ Infographic และกราฟ

| จังหวัด                                                | นนทบุรี           | Ŧ                           |                                            |                    |
|--------------------------------------------------------|-------------------|-----------------------------|--------------------------------------------|--------------------|
| อำเภอ                                                  | เมืองนน           | เทบุรี                      | <b>T</b>                                   |                    |
| ชื่อ อปท.                                              | องค์การ           | าบริหารส่วนจังหวัดนนทบุรี 🔻 |                                            |                    |
| กรุณาเลือกปีที่ต้องด่าเนินการ 🔻                        |                   |                             |                                            |                    |
| <b>0</b>                                               | เวนโครงการทั้งหมด | 🥥 0<br>โครงการที่รายงานแล้ว | 0<br>โครงการที่ยังไม่ได้รายงาน             | 8 0.00%<br>คิดเป็น |
|                                                        |                   | ป กราฟแสด                   | งภาพรวมโครงการ                             |                    |
| าเลือกปีที่ต้องดำเนินการ ▼<br>าเลือกปีที่ต้องดำเนินการ |                   |                             | โครงการที่รายงานแ<br>โครงการที่ยังไม่ได้รา | ล้ว<br>องาน        |
|                                                        |                   |                             |                                            |                    |
|                                                        |                   |                             |                                            |                    |

# 3.บันทึกรายละเอียดโครงการ/กิจกรรม/ มาตรการ/แนวปฏิบัติงาน

บันทึกรายละเอียดโครงการ/กิจกรรม/มาตรการ/แนวปฏิบัติงาน ที่บรรจุอยู่ใน แผนปฏิบัติการป้องกันการทุจริต ที่จัดทำส่งให้กับสำนักงาน ป.ป.ช.

คลิกที่เมนู "โครงการ" และเลือกเมนูย่อย "บันทึกแผน"

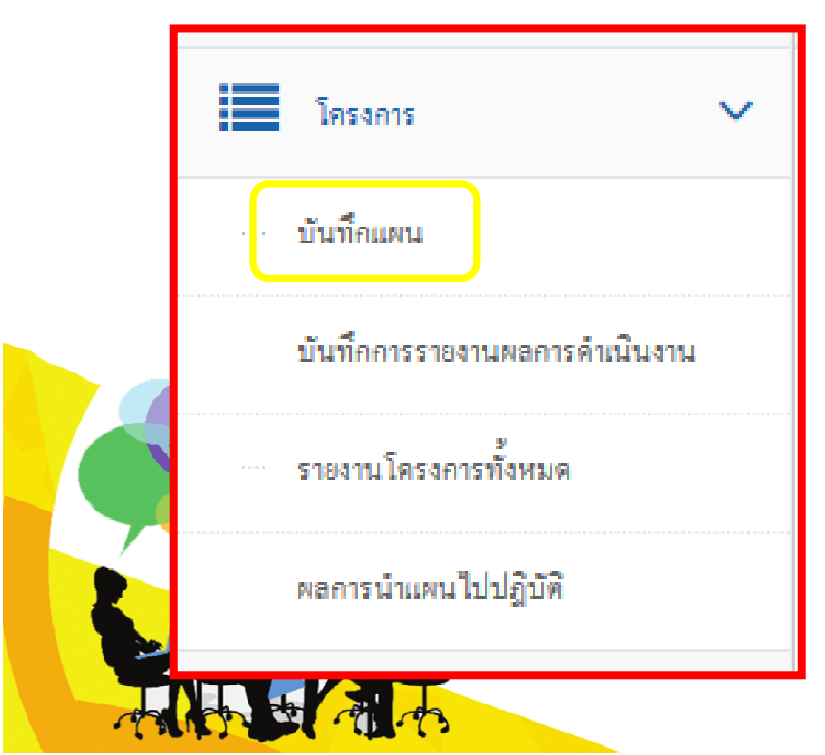

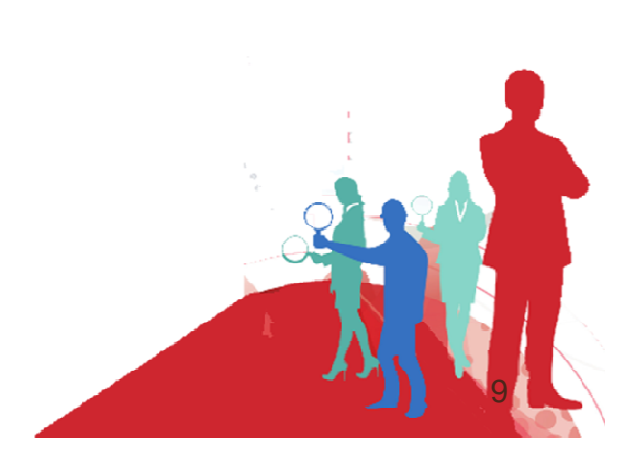

| ชื่อโครงการ/กิจกรรม/มาตรการ/แนวปฏิบัติงาน                 |                       |     |
|-----------------------------------------------------------|-----------------------|-----|
| กรุณากรอก                                                 |                       |     |
| อปน เอือดปีงแประบวณที่ดำเห็นการ                           | ประเภทงาน             | 11  |
| 2561 - 2564 🔻                                             | ○ Topping             |     |
|                                                           | ก็อกรรม               |     |
| 2561                                                      | () มาตรการ            |     |
| 2563                                                      | 🔘 แนวปฏิบัติงาน       |     |
| 2564                                                      |                       |     |
| ดำเน <mark>็นก</mark> ารในไตรมาส — 🔻                      |                       |     |
| สาระสำคัญของโครงการ/กิจ <mark>ก</mark> รรม/มาตรการสอดคล้อ | งกับกรอบแนวทาง ดังนี้ |     |
| 🔵 มิติที่ 1 การสร้างสังคมที่ไม่ทนตอการทุจริต              |                       |     |
| 🔵 มิติที่ 2 การบริหารราชการเพื่อป้องกันการทุจริต          |                       |     |
| 🔵 มิติที่ 3 การส่งเสริมบทบาทและการมีส่วนร่วมของภาค        | าประชาชน              |     |
| 🔵 มิดิที่ 4 การเสริมสร้างและปรับปรุงกลไกในการตรวจส        | อบการปฏิบัติราชการ    |     |
| งมประบวณ                                                  |                       |     |
|                                                           |                       |     |
| ับ นม ของบบระมาณ                                          |                       |     |
| 🔿 งบบระมาณตามแผนบฏิบตการบองกนการทุจรด จาน:                | 314                   | บาท |
| กลุ่มเป้าหมาย                                             |                       |     |
| ข้าราชการการเมืองฝ่ายบริหาร                               |                       |     |
| 📃 ข้าราชการการเมืองฝ่ายสภาท้องถิ่น                        |                       |     |
| 📃 ข้าราชการ/พนักงาน/ลูกจ้าง ส่วนท้องถิ่น                  |                       |     |
| เด็กและเยาวชน                                             |                       |     |
| ประชาชน/ภาคประชาสังคม                                     |                       |     |
| สถานศกษา                                                  |                       |     |
| หนวยงานภาครฐ                                              |                       |     |
| หน่วยงานมาเควอรด้วา วอชน                                  |                       |     |
|                                                           |                       |     |
| วัตถุประสงค์                                              |                       |     |
| กรุณาภรอก                                                 |                       |     |
|                                                           |                       |     |
|                                                           |                       | 11  |
| หมายเหตุ                                                  |                       |     |

🖹 บันทึก

 ระบบจะแสดงหน้าจอบันทึกแผนซึ่งผู้ใช้งานต้องทำ การบันทึกรายละเอียดของโครงการ/มาตรการ/ กิจกรรม/แนวปฏิบัติงาน ที่อยู่ในแผนปฏิบัติการ ป้องกันการทุจริตตามรูป เมื่อกรอกรายละเอียด ครบด้วนแล้วให้ทำการบันทึกข้อมูล โดยมีปุ่มต่างๆ ดังนี้

- กถ 🖻 💵 เมื่อต้องการมันทึกเพียง 1 โครงการ
- กด → ซมพีกซีอนองอาม เมื่อต้องการบันทึกโครงการต่อไป พร้อมกันหลายๆ โครงการ
- ทุก ๖ สามสัญญา เมื่อต้องการล้างข้อมูลที่ได้ทำการ ป้อนไว้

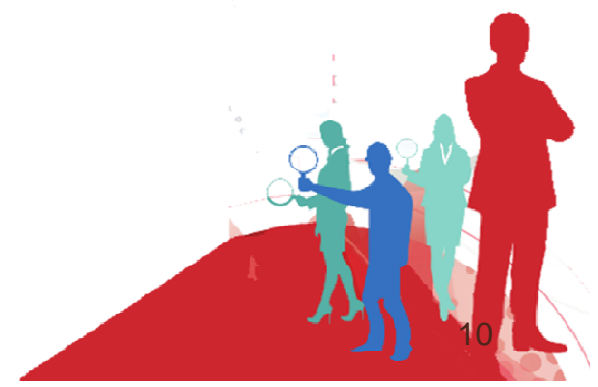

# 4.การบันทึกรายงานผลการดำเนินงาน

 เลือกเมนู "โครงการ" และเลือกเมนูย่อย "บันทึกรายงานผลการดำเนินงาน" ระบบจะแสดงโครงการทั้งหมดที่ได้บันทึก ผู้ใช้งานสามารถเลือกดูโครงการ เป็นรายปี

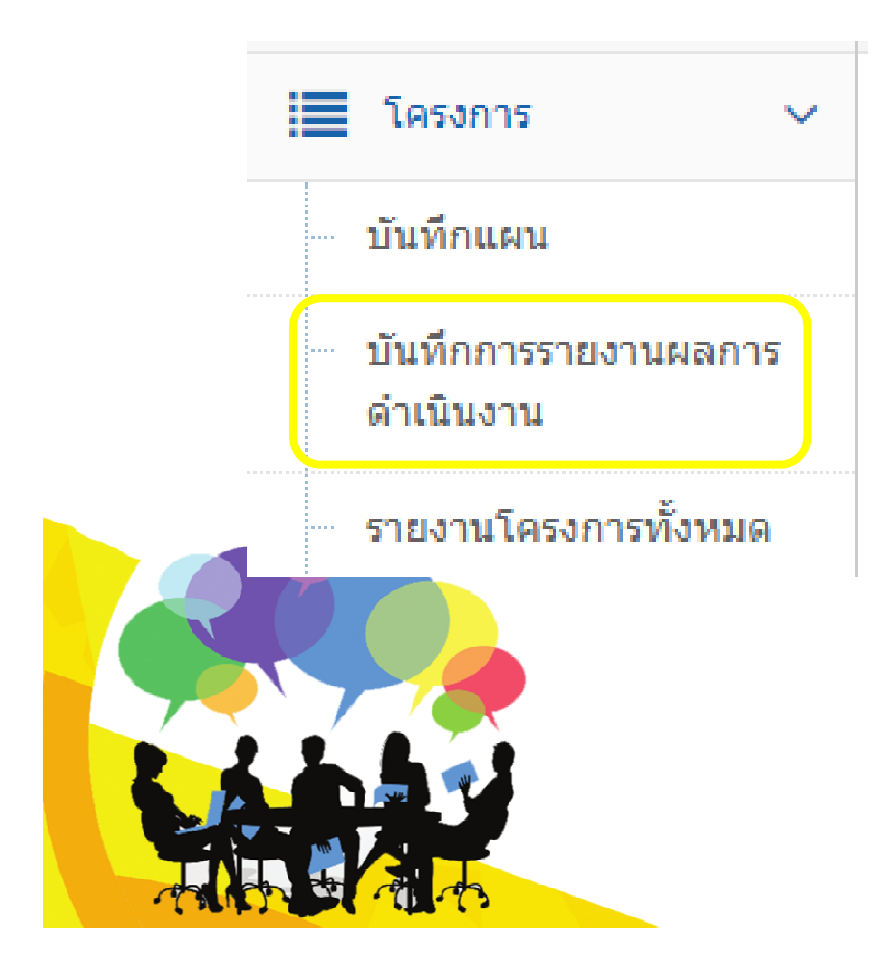

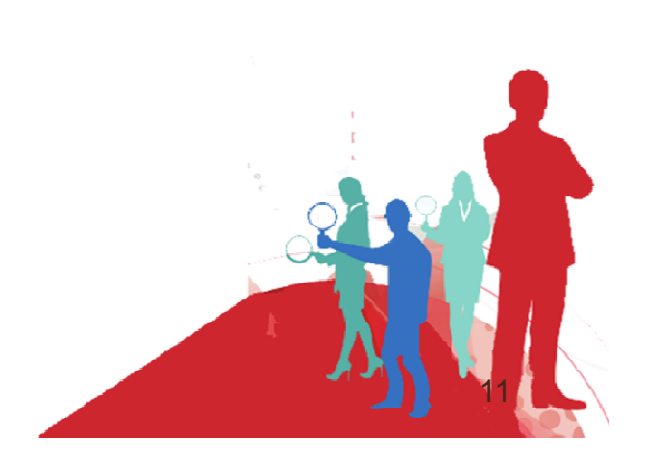

- หน้าจอ "รายการโครงการ" ระบบจะแสดงข้อมูลโครงการ/มาตรการ/กิจกรรม/แนว ปฏิบัติงาน ทั้งหมดที่บันทึกไว้ ผู้ใช้งานสามารถแก้ไขรายละเอียดและลบข้อมูลได้
- 🔹 กดปุ่ม 🧪 เพื่อแก้ไขรายละเอียด
- กดปุ่ม 

   พื่อทำการลบข้อมูล

| สำดับ<br>ที่ | ประเภท<br>งาน  | ชื่อโครงการ/กิจกรรม/มาตรการ/แนวปฏิบัติ                                        | งบประมาณตามแผน<br>พัฒนาท้องถิ่น | สอดคล้อง  | ดำเ  | นินการ 1<br>พ | ปังบประ<br>.ศ. | มาณ  | ประสงค์<br>ดำเนิน<br>การ |
|--------------|----------------|-------------------------------------------------------------------------------|---------------------------------|-----------|------|---------------|----------------|------|--------------------------|
| 1            | แนว<br>ปฏิบัติ | ประชาสัมพันธ์โครงการประเมินคุณธรรมและความโปร่งใส่การดำเนินงานของสนง.ทสจ.พังงา | 0                               | มิติที่ 1 | 2561 | 2562          | 2563           | 2564 |                          |
| 2            | โครงการ        | โครงการอบรมให้ความรู้เกี่ยวกับประมวลจริยธรรมของข้าราชการ และผลประโยชน์ทับซ้อน | 0                               | มิดิที่ 1 | 2561 | 2562          | 2563           | 2564 |                          |
| 3            | กิจกรรม        | ส่งเสริมให้ความรู้ความเข้าใจการดำเนินชีวิตตามหลักปรัชญาเศรษฐกิจพอเพียง        | 0                               | มิติที่ 1 | 2561 | 2562          | 2563           | 2564 | 1                        |
| 4            | กิจกรรม        | เศรษฐกิจพอเพียงและโครงการอาหารกลางวัน                                         | 0                               | มิติที่ 1 | 2561 | 2562          | 2563           | 2564 |                          |

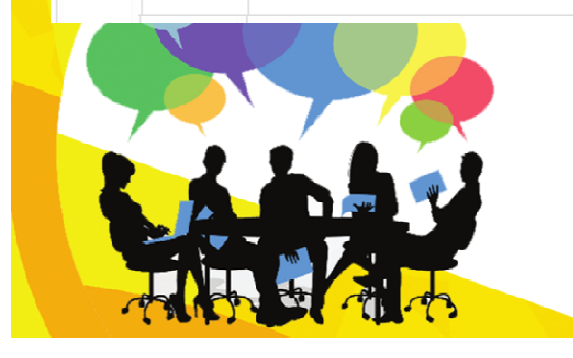

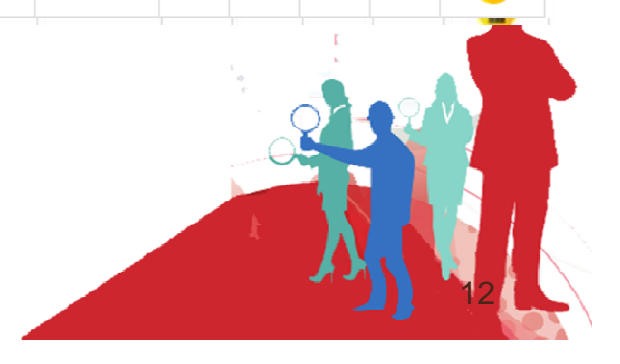

### ความหมายของสัญลักษณ์

| 75 | โครงการ | 3 โครงการส่งเสริมพระพุทธศาสนา และจริยธรรม เนื่องในเทศการวันสำคัญทางพระพุทธศาสนา | 60,000  | มิดิที่ 1 | 2561 | 2562 |  |
|----|---------|---------------------------------------------------------------------------------|---------|-----------|------|------|--|
| 76 | มาดรการ | 2เสริมสร้างศีลธรรม คุณธรรม จริยธรรม และจรรยาบรรณของผู้ประกอบวิชาชีพทางการศึกษา  | 160,000 | มิดิที่ 1 | 2561 |      |  |
| 77 | โครงการ | อาจากราย เป็น เป็น เป็น เป็น เป็น เป็น เป็น เป็น                                | 90,000  | มิดิที่ 1 | 2561 | 2562 |  |

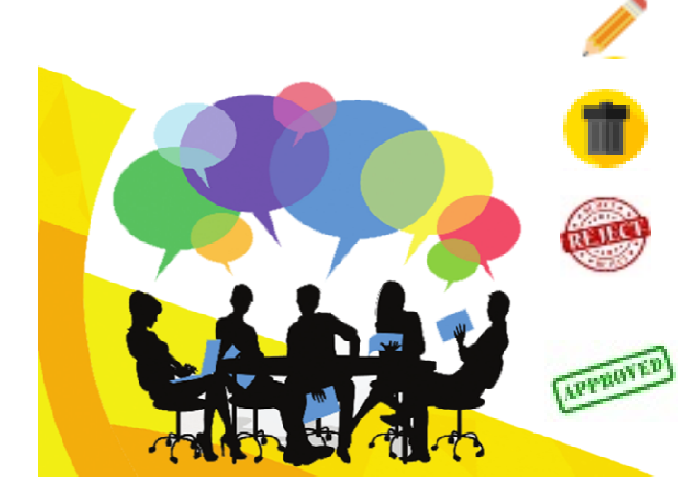

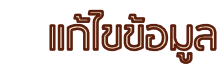

ลบข้อมูล

ข้อมูลไม่สอดคล้องกับมิติที่กำหนด (องค์คระ โคครองร่วมห้องคื่นไม่ต้อง

(องค์กรปกครองส่วนท้องถิ่นไม่ต้องรายงานผลการดำเนินการ)

🔊 ข้อมูลสอดคล้องกับมิติที่กำหนด

 หน้าจอ "รายการโครงการ" ให้ทำการเลือกปีที่ต้องดำเนินการ ระบบจะแสดง โครงการทั้งหมดในปีดังกล่าว

คลิกที่ปุ่ม () ด้านขวาสุดของตารางเพื่อทำการรายงานผลการดำเนินการ
 รอบ 6 เดือน หรือ 12 เดือน ระบบจะแสดงหน้าจอตามสไลด์กัดไป

| ราย <i>เ</i> | าารโครง       | วการ                                                                                                    |                                 |           |            |              |
|--------------|---------------|----------------------------------------------------------------------------------------------------|---------------------------------|-----------|------------|--------------|
| 2561<br>จำน  | เวนข้อ        | <ul> <li>มลูลทั้งหมด 13 รายการ ดังนี้</li> </ul>                                                                           |                                 |           |            |              |
| สำดับ<br>ที่ | ประเภท<br>งาน | ชื่อโครงการ/กิจกรรม/มาตรการ/แนวปฏิบัติ                                                                                     | งบประมาณตามแผนพัฒนา<br>ท้องถิ่น | สอดคล้อง  | 501<br>578 | มการ<br>ยงาน |
|              |               |                                                                                                    |                                 |           | 6<br>เดือน | 12<br>เดือน  |
| 1            | กิจกรรม       | โครงการพัฒนาศูนย์รับเรื่องร้องเรียน <                                                                                      | 10,000                          | มดที่ 4   |            |              |
| 2            | โครงการ       | พัฒนาการทำงานเป็นทีมอย่างเข้มแข็งเพื่อให้เกิดช่องทางการทุจริตได้น้อยที่สุด                                                 | 30,000                          | มิติที่ 3 | 0          | 0            |
| 3            | โครงการ       | เสริมสร้างกระบวนการเรียนรู้เพื่อให้บุคลากรภาครัฐมีความดื่นดัวต่อสภาพปัญหาการทุจริตและประพฤติมิชอบ                          | 30,000                          | มิติที่ 2 |            |              |
| 4            | กิจกรรม       | รณรงค์เผยแพร่ประชาสัมพันธ์ให้สังคมมีค่านิยมยกย่อง เชิดชู และเห็นคุณค่าของการประพฤติปฏิบัติดนตามหลัก<br>คุณธรรมและจริยธะรรม | 5,000                           | มิติที่ 1 | 0          |              |
|              |               |                                                                                                    |                                 | X         | <u>}</u>   | 14           |

#### การรายงานผลการดำเนินงานตามแผนปฏิบัติการป้องกันการทุจริต

ยังไม่เคยบันทึกรายงานในรอบ 6 เดือนของปีงบประมาณ 2561 ชื่อโครงการ/กิจกรรม/มาตรการ/แนวปฏิบัติงาน

#### ้โครงการพัฒนาศูนย์รับเรื่องร้องเรียน

| 1 | 2561 | ประเภทงาน |
|---|------|-----------|
| 1 | 2562 | 5051025   |
| 1 | 2563 |           |
| 1 | 2564 |           |

สาระสำคัญของโครงการ/กิจกรรม/มาตรการสอดคล้องกับกรอบแนวทาง ดังนี้

๑ มิติที่ 4 การเสริมสร้างและปรับปรุงกลไกในการตรวจสอบการปฏิบัติราชการ งบประมาณ (วงเงินตามแผนพัฒนาท้องถิ่น) ประจำปีงบประมาณ พ.ศ. 2561

🖲 ดำเนินการโดยใช้งบประมาณ จำนวน 15,000 บาท

🗩 ล้างข้อมล

n h

| จ่านวน                                                                  | 15000                                                                             | บาท                                                       |  |
|-------------------------------------------------------------------------|-----------------------------------------------------------------------------------|-----------------------------------------------------------|--|
| การเบิ                                                                  | กจ่ายงบประมาณ ป                                                                   | ระจำปีงบประมาณ พ.ศ. 2561                                  |  |
| จ่านวน                                                                  | 12000                                                                             | บาท                                                       |  |
| 🖉 บรรจ                                                                  | งุไว้ในข้อบัญญัติ/เทศบัย                                                          | บูญัติ/แผนการดำเนินงาน                                    |  |
| 🕑 บรรจ<br>สถานะ                                                         | งุ่ไว้ในข้อบัญญัติ/เทศบั<br>ะการดำเนินงานประจ                                     | บูญัติ/แผนการดำเนินงาน<br>เำปึงบประมาณ พ.ศ. 25 <b>ง</b> 1 |  |
| 🕑 บรรจ<br>สถานะ<br>🔘 อยู่ระ                                             | ุใว้ในข้อบัญญัติ/เทศบั≀<br>ะการดำเนินงานประจ<br>ะหว่างดำเนินการ                   | บูญัติ/แผนการดำเนินงาน<br>ใาปีงบประมาณ พ.ศ. 2301          |  |
| <ul> <li>ปรรจ</li> <li>สีถานะ</li> <li>อยู่ระ</li> <li>ดำเนื</li> </ul> | งไว้ในข้อบัญญัติ/เทศบัย<br>ะการดำเนินงานประจ<br>ะหว่างดำเนินการ<br>เนการแล้วเสร็จ | บูญัติ/แผนการดำเนินงาน<br>ใาปีงบประมาณ พ.ศ. 25ัง1         |  |

หมายเหตุ

🖹 บันทึก

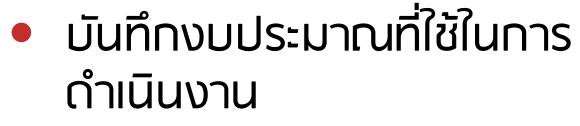

- บันทึกว่าโครงการ/กิจกรรม/ มาตรการ/แนวปฏิบัติงาน
   ได้บรรจุในข้อบัญญัติ/ เทศบัญญัติ/แผนการดำเนินงาน หรือไม่
- มันทึกผลการดำเนินการ ระบบจะมีสถานะให้เลือกดังนี้
  - อยู่ระหว่างดำเนินการ
  - ดำเนินการแล้วเสร็จ
  - ไม่สามารถดำเนินการได้

เมื่อผู้ใช้งานรายงานผลการ ดำเนินงานเสร็จสิ้น กดปุ่ม 🖻 🚥 เพื่อบันทึกข้อมูล

### สถานะการดำเนินงานประจำปีงบประมาณ พ.ศ. 2561 อยู่ระหว่างดำเนินการ 🔘 ด่าเนินการแล้วเสร็จ ปม่สามารถดำเนินการได้ ปม่ได้รับงบประมาณ นโยบายผู้บริหารเปลี่ยนแปลง 🔍 บุคลากรไม่เพียงพอ 🔘 อื่นๆ หมายเหตุ 🖹 บันทึก 🗩 ล้างข้อมูล

 กรณีเลือก "ไม่สามารถ ดำเนินการได้" ระบบจะ แสดงตัวเลือกเพื่อให้ รายงานผล ดังนี้
 ไม่ได้รับงบประมาณ
 ไม่ได้รับงบประมาณ
 นโยบายผู้บริหาร เปลี่ยนแปลง
 บุคลากรไม่เพียงพอ

🛯 อื่นๆ

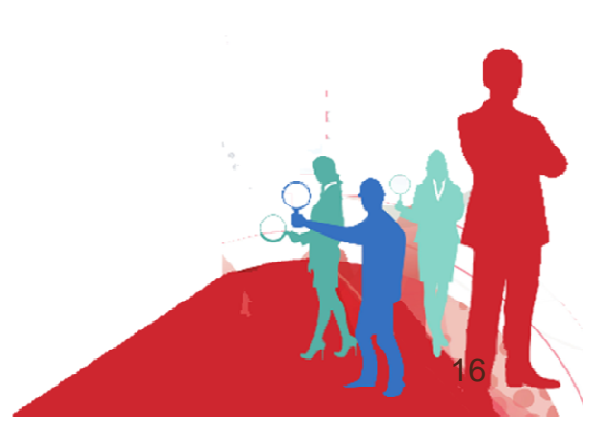

# 5.การแสดงผลรายงานโครงการทั้งหมด

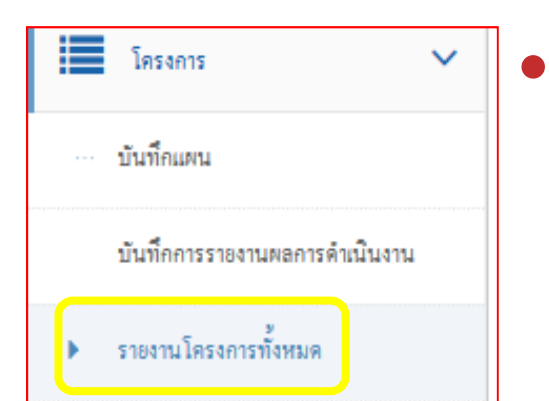

คลิกเมนู "โครงการ" เมนูย่อย "รายงานโครงการ ทั้งหมด" เลือกปีงบประมาณที่ต้องการ ระบบจะ<u>แสดง</u> <u>ข้อมูลโครงการที่ได้ทำการบันทึกผลการดำเนินงาน</u> <u>เรียบร้อยแล้ว</u>

#### แสดงการรายงานผลการดำเนินงานตามแผนฯ ⇒เลือกปีงมประมาณ 2561 จำนวนข้อมูลทั้งหมด 13 รายการ ดังนี้ จำนวนงบประมาณ รอบ ສຳດັບ ประเภท สถานะ ด่าเนินการใน ชื่อโครงการ/กิจกรรม/มาตรการ/แนวปภิบัติ ตามข้อ การ สอดคล้อง ñ ตามที่เบิก แผนพัฒนา โครงการ ปีงบประมาณ งาน ឃ័ល្មល្ម័៏ំំំ/ รายงาน พ้องถิ่น จ่ายจริง เทศบัญญัติ ้เสริมสร้างกระบวนการเรียนรู้เพื่อให้บุคลากรภาครัฐมีความตื่นด้วต่อสภาพ มิดีที่ 2 โครงการ 30.000 30,000 0 อย่ระหว่าง 6 เดือน 2561 ปัญหาการทจริตและประพฤติมีชอบ ดำเนินการ รณรงค์เผยแพร่ประชาสัมพันธ์ให้สังคมมีค่านิยมยกย่อง เชิดช และเห็น ดำเนินการ 6 เดือน 2561 มิดิที่ 1 2 กิจกรรม 5.000 5.000 5,000 คณค่าของการประพฤติปฏิบัติตนตามหลักคณธรรมและจริยธะรรม แล้วเสร็จ

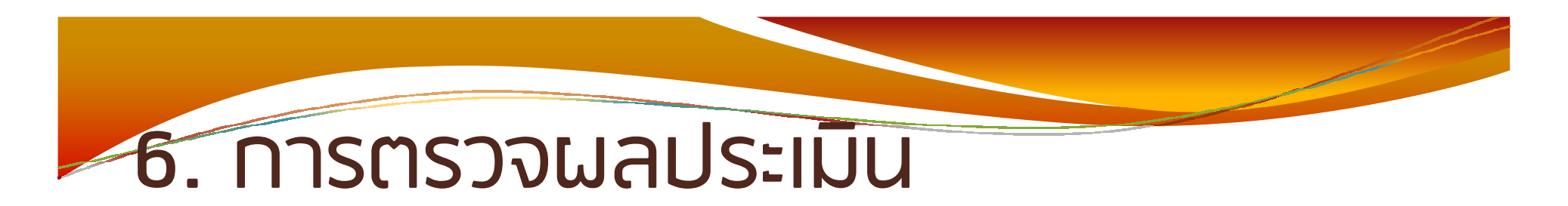

 เลือกเมนู "ขั้นสูง" เลือกเมนูย่อย "ผลการประเมิน" ระบบจะแสดง ผลการประเมินตามแต่ละมิติ

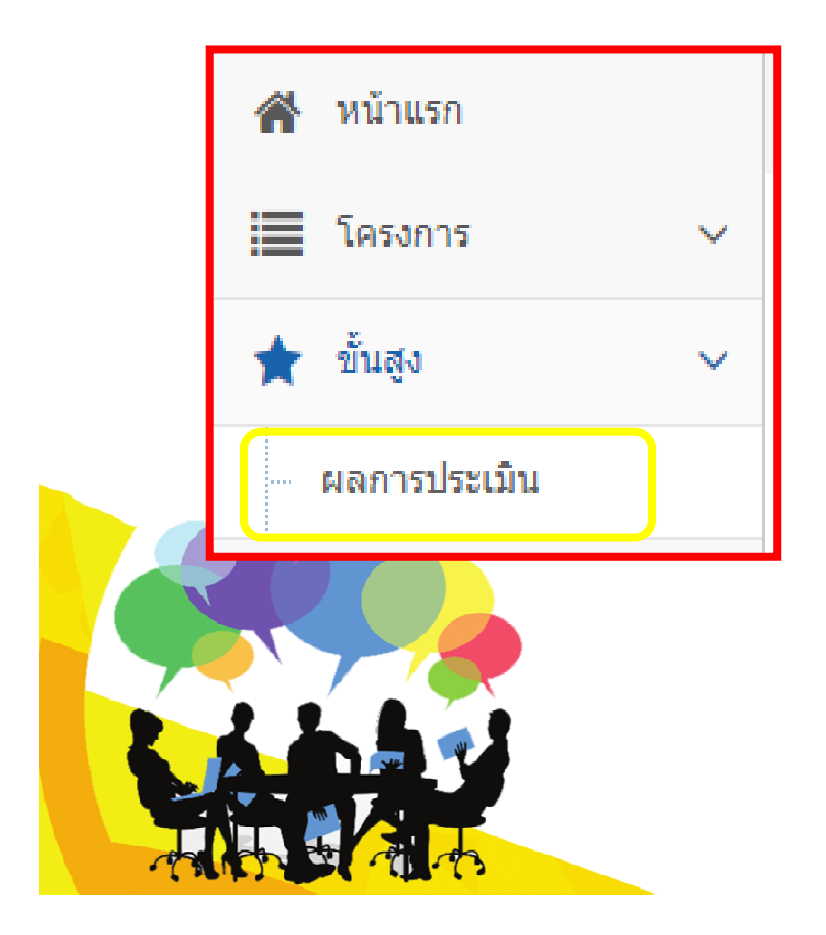

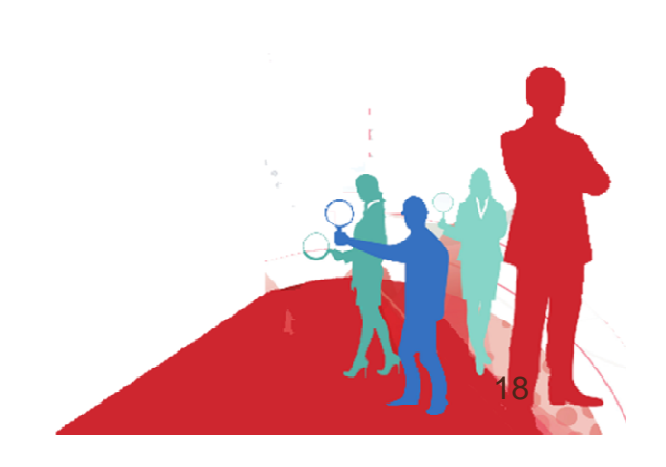

#### เลือกปีงบประมาณในช่อง "ผลการประเมินประจำปี" จะปรากฏผลคะแนน ตามแต่ละมิติ

| าเภอ<br>การประเมิท | นประจำปี 256         | [<br>[                              | เมืองนนทบุรี | v         |           |           |     |
|--------------------|----------------------|-------------------------------------|--------------|-----------|-----------|-----------|-----|
| ำดับ               | อปท.                 | หน่วยงาน                            |              | คะแน      | u SAR     |           | ຽງກ |
|                    |                      |                                     | มิติที่ 1    | มิติที่ 2 | រិធិที่ 3 | มิติที่ 4 |     |
| 1                  | เทศบาล<br>นครนนทบุรี | คะแนน SAR                           | 0            | 0         | 0         | 0         | 0   |
|                    |                      | ผลประเมิน                           | 0            | 0         | 0         | 0         | 0   |
|                    |                      | งบประมาณรวม (บาท                    | ) 0          | 0         | 0         | 0         | 0   |
|                    |                      | จำนวนรวมโครงการ/<br>กิจกรรม/มาตรการ | 0            | 0         | 0         | 0         | 0   |
|                    |                      |                                     |              |           |           |           |     |

## ้7. การออกรายงาน

- เลือกที่เมนู "ออกรายงาน"
- ระบบจะเลือกปีที่ต้องการออกรายงาน โดยมีรายงาน ต่างๆ ดังนี้
- № หน้าแรก
  № ขั้นสูง
  № ขั้นสูง
  № ออกรายงาน

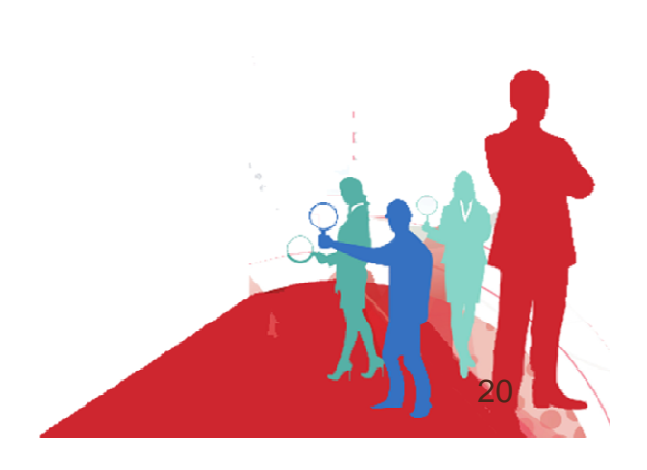

รายงานผลการนำแผนไปปฏิบัติ จำแนกรายมิติ

 ผู้ใช้งานเลือกรายงานรอบ 6 เดือน หรือ รอบ 12 เดือน ระบบจะแสดงรายงาน ตามรอบที่เลือก

| tin outro                   |     | โครงการ   |               | งบประ  | ะมาณ          | ร้อยละการดำเนินการ |          |  |  |
|-----------------------------|-----|-----------|---------------|--------|---------------|--------------------|----------|--|--|
| กมด อช                      | nu  | ตามแผน    | ดำเนินการแล้ว | ตามแผน | ใช้จริง       | โครงการ            | งบประมาณ |  |  |
| งค์การบริหาร<br>เ่วนจังหวัด | 1   | 10        | 9             | 10,000 | 9,000         | 90                 | 90       |  |  |
| เนทบุรี                     | 2   | 15        | 12            | 15,000 | 12,000        | 80                 | 80       |  |  |
|                             | 3   | 10        | 8             | 10,000 | 8,000         | 80                 | 80       |  |  |
|                             | 4   | 5         | 3             | 5,000  | 3,000         | 60                 | 60       |  |  |
|                             | sou | <u>40</u> | <u>32</u>     | 40,000 | <u>32,000</u> | <u>80</u>          | 1<br>[   |  |  |
|                             |     |           |               |        |               |                    |          |  |  |

#### รายงานสถานะโครงการ/กิจกรรม/มาตรการ ประจำปีงบประมาณ

| สถานะโครงการ/กิจกรรม/มาตรการ ขององค์การบริหารส่วนจังหวัดนนทบุรี |                          |                        |                           |                 |                             |                            |  |  |  |
|-----------------------------------------------------------------|--------------------------|------------------------|---------------------------|-----------------|-----------------------------|----------------------------|--|--|--|
| ประจำปึงบประมาณ 256                                             | 1                        |                        |                           |                 |                             |                            |  |  |  |
| บรรจุในข้อบัญญัติ/เทศ<br>บัญญัติ/แผนดำเนินงาน                   | อยู่ระหว่าง<br>ดำเนินการ | ดำเนินการ<br>แล้วเสร็จ | ไม่สามารถ<br>ดำเนินการได้ | รวม<br>ทั้งสิ้น | โครงการที่รอ<br>การรายงานผล | ระดับการนำ<br>แผนไปปฏิบัติ |  |  |  |
| 5                                                               | 3                        | 4                      | 2                         | 14              | 6                           | มาก                        |  |  |  |

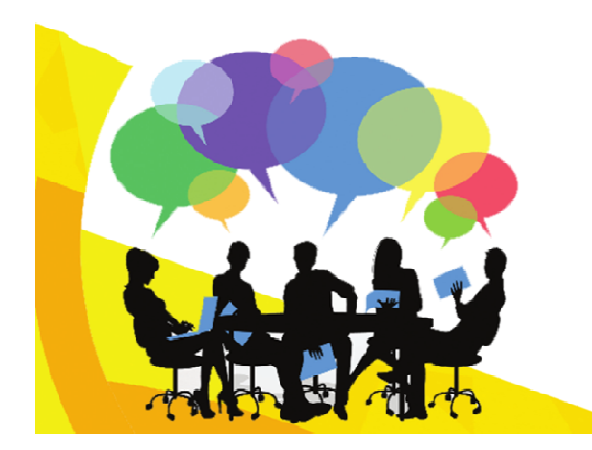

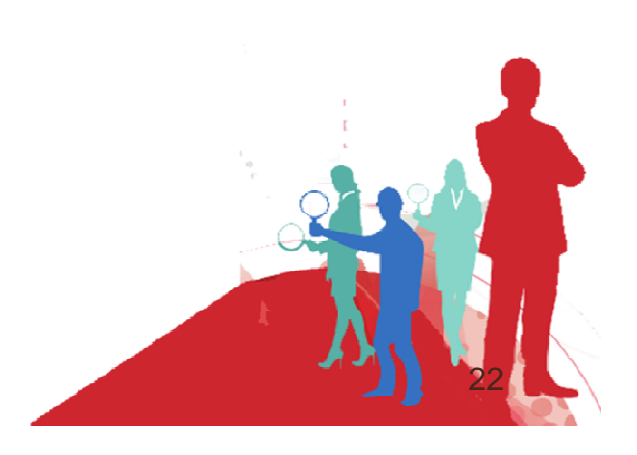

#### รายงานผลการประเมินแผนปฏิบัติการป้องกันการทุจริต จำแนกจำนวนโครงการ และงบประมาณ ตามมิติ

|       | o a las                  |                                  |            |    | รายละ      | ะเอื | ยด         |           |    | 501        |     |
|-------|--------------------------|----------------------------------|------------|----|------------|------|------------|-----------|----|------------|-----|
| ดาเขา | ยาม                      | ทหวยงาห                          | มิติที่ 1  |    | มิติที่ 2  |      | มิติที่ 3  | มิติที่ 4 |    | 9 191      |     |
| 1     | องค์การบริหารส่วนจังหวัด | <sub>คะแนน</sub> SAR             |            | 40 | 5          | 50   | 40         |           | 40 |            | 170 |
|       | นนทบุรี                  | ผลประเมิน                        |            | 35 | 4          | 10   | 35         |           | 35 |            | 145 |
|       |                          | งบประมาณรวม<br>(บาท)             | 100,000.00 |    | 150,000.00 | 3    | 300,000.00 | 5,500.00  |    | 555,500.00 |     |
|       |                          | จำนวนโครงการ/<br>กิจกรรม/มาตรการ |            | 20 | 2          | 25   | 17         |           | 6  |            | 68  |

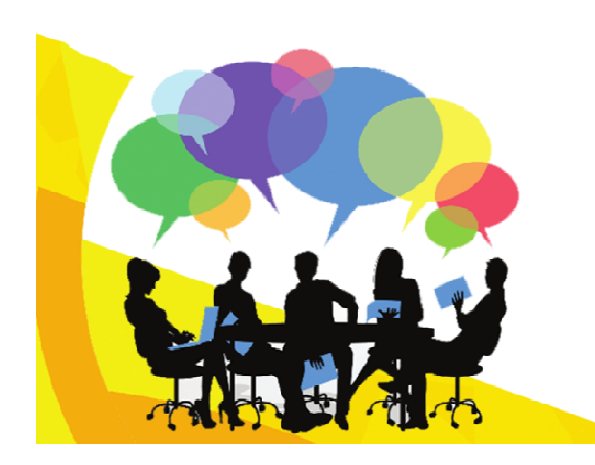

![](_page_22_Picture_3.jpeg)

รายงานผลการนำแผนไปปฏิบัติระดับจังหวัด กรณีจังหวัดนนทบุรี

 ผู้ใช้เลือกสรุปรายงานผลภาพรวมการนำแผนไปปฏิบัติระดับจังหวัด รอบ 6 เดือน หรือ รอบ 12 เดือนที่ต้องการ โดยตัวอย่างจะเป็นการรายงานที่เลือกรอบ 6 เดือน ของ จังหวัดนนทบุรี

| อำเภอ        | ลำดับ                  | ชื่อ อปท.                       | ร้อยละ | ระดับการหำแผนไปปฏิบัติ<br>รอบ 6 เดือน |    |
|--------------|------------------------|---------------------------------|--------|---------------------------------------|----|
| เมืองนนทบุรี | 1                      | องค์การบริหารส่วนจังหวัดนนทบุรี | 80     | มาก                                   |    |
|              | 2                      | เทศบาลเมืองบางศรีเมือง          | 15     | น้อย                                  |    |
|              | 3                      |                                 |        |                                       | -  |
| ปากเกร็ด     | 1                      | เทศบาลนครปากเกร็ด               | 59     | มาก                                   | -  |
|              |                        |                                 |        |                                       | -  |
| สรุป         | ระดับมาก (แห่ง)        | 20                              | ร้อยละ | 32                                    |    |
|              | ระดับปานกลาง<br>(แห่ง) | 28                              | ร้อยละ | 45                                    |    |
|              | ระดับน้อย (แห่ง)       | 14                              | ร้อยละ | 23                                    | V  |
|              |                        |                                 |        |                                       | 24 |

# 8. การแก้ไขข้อมูลเบื้องต้นและการออกจากระบบ

- เมื่อต้องการปรับปรุงแก้ไขข้อมูลเบื้องต้น ให้คลิกที่ชื่อ Login มุมบนขวา เลือกเมนู "Profile" ระบบจะแสดงหน้าจอข้อมูลเบื้องต้นให้ทำการแก้ไขปรับปรุง
- เลือกเมนู "Logout" เพื่อออกจากระบบ

| จิดตามประเมินผลงานการดำเนินงาน<br>รป้องกันการทุจริดขององค์กรปกครองส่วนท้องถิ่น                         | Login ชื่อ<br>องค์การบริหารส่วนจังหวัดมนทบุรี 🎽                                                                 |
|----------------------------------------------------------------------------------------------------|----------------------------------------------------------------------------------------------------|
| 🖀 หม้าแรก > โครงการ > ปันทึกแผน                                                                        | U Logout                                                                                                    |
| ข้อมูลพื้นฐาน » ลงทะเบียนข้อมูลพื้นฐานองค์กรปกครองส่วนท้องถิ่น                                         |                                                                                                    |
| <ul> <li>♥ ข้อมูลที่ตั้ง</li> <li>๕ ข้อมูลพื้นที่และผู้บริหาร</li> <li>๕ ข้อมูลผู้ประสานงาน</li> </ul> |                                                                                                    |
| จังหวัด นนทบุรี                                                                                        |                                                                                                    |
| ฮาเภอ เมืองนนทบุรี                                                                                     |                                                                                                    |
| ขนาด                                                                                                   |                                                                                                    |
| ชื่อ อปท. องค์การบริหารส่วนจังหวัดนนทบุรี                                                              | n de la companya de la companya de la companya de la companya de la companya de la companya de la companya de l |
| ที่ตั้งที่ทำการ ที่ตั้งที่ทำการ                                                                        |                                                                                                    |
|                                                                                                    |                                                                                                    |
| <b>L</b>                                                                                               |                                                                                                    |
| 🗸 บันทึก                                                                                               |                                                                                                    |
| And the state of the                                                                                   |                                                                                                    |